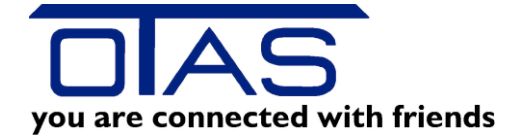

# Menü Kassentasten

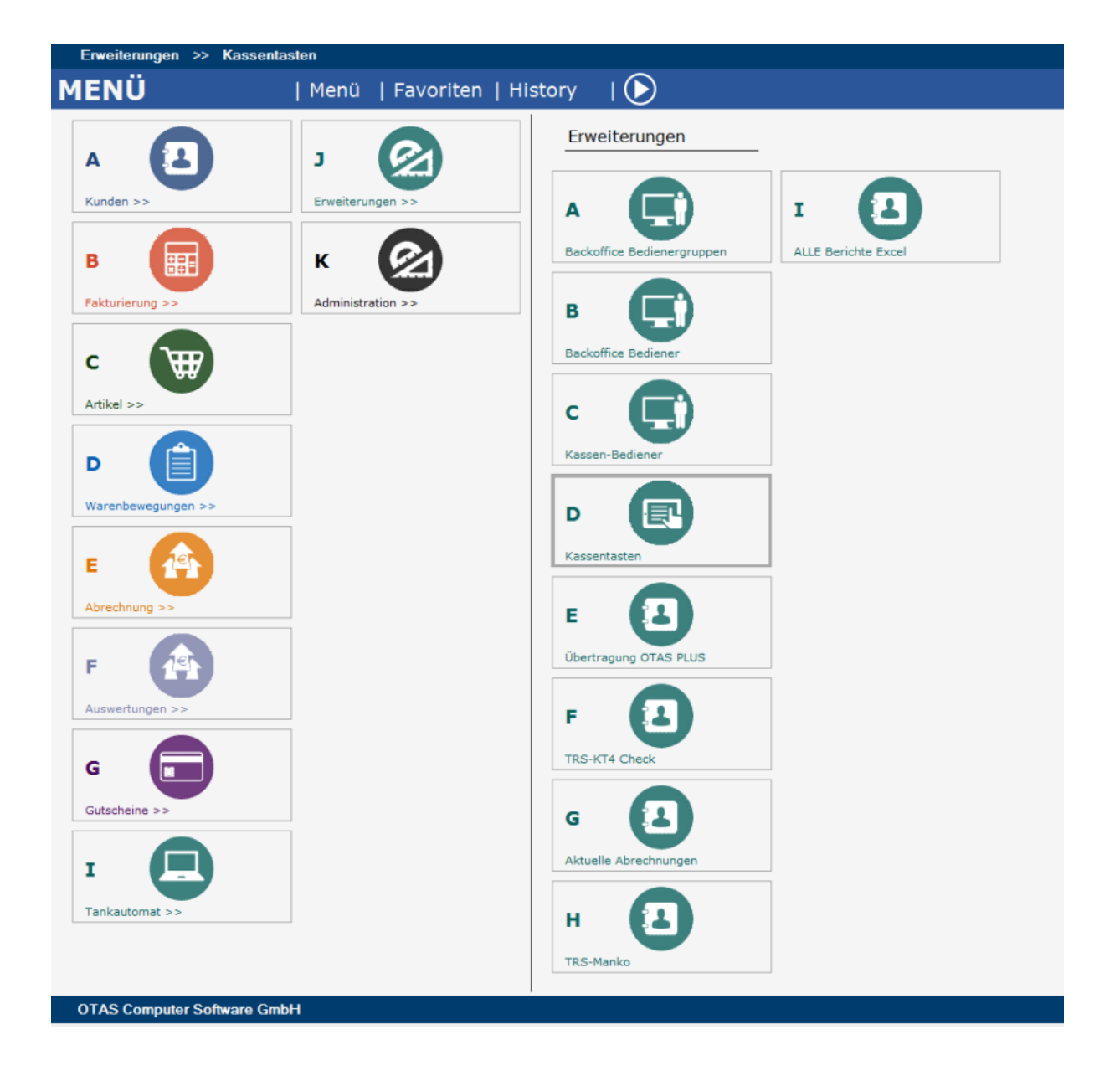

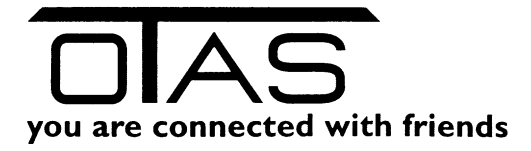

# Inhalt

| 1 | Kass | entasten bearbeiten                    | 2 |
|---|------|----------------------------------------|---|
|   | 1.1  | Artikel einer Taste zuordnen           | 3 |
|   | 1.2  | Rabatt in Prozent eingeben             | 4 |
|   | 1.3  | Menü einer Taste zuordnen              | 4 |
| 2 | Meh  | nrere Ebenen als Schnelltasten anlegen | 4 |

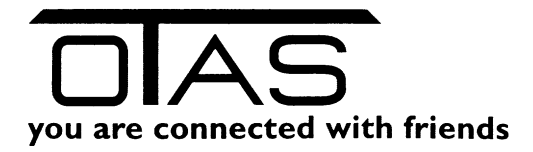

### **1** Menü Erweiterung – Kassentasten

Bitte diesen Menüpunkt auswählen

### **2** Kassentasten bearbeiten

Damit Sie das vorhandene Layout der Kassa im Backoffice Programm sehen, müssen Sie zuerst die entsprechende Kassa auswählen:

- Knopf "Laden"
- PopUp Fenster: richtige Kassa auswählen "Weiter"

| Erweiter                                   | Erweiterungen >> Kassentasten             |              |                                                   |                           |                |  |  |  |  |
|--------------------------------------------|-------------------------------------------|--------------|---------------------------------------------------|---------------------------|----------------|--|--|--|--|
| <u>Favoriten</u>                           | 1. Schritt: Laden der Konfiguration       | Sete         |                                                   |                           |                |  |  |  |  |
| Kunden-<br>eingabe<br>Fakt-<br>urierung    | Kassa auswählen                           | Seto         |                                                   |                           |                |  |  |  |  |
| Artikel-<br>stamm<br>Transaktion<br>sliste | 🖹 Laden                                   | 1 / 1        |                                                   |                           |                |  |  |  |  |
|                                            | Gespeicherte Tastatur<br>aus Datei laden  | Reihe Spate  |                                                   |                           |                |  |  |  |  |
|                                            | 2. Schritt: Speichem der<br>Konfiguration | Reihe Spaite | Kassentasten                                      |                           | E              |  |  |  |  |
|                                            | Speichern                                 |              | Wählen Sie eine<br>Kassentasten-<br>konfiguration | Id 🔺 Name<br>000001 F0A00 | 8 9 4 4 Q      |  |  |  |  |
|                                            | Speichern unter                           |              | aus:                                              |                           |                |  |  |  |  |
|                                            | 3. Schritt: An Kassen schicken            |              |                                                   |                           |                |  |  |  |  |
|                                            | Konfiguration an Kassen<br>schicken       |              |                                                   |                           | Abbruch Weiter |  |  |  |  |

Mit einem Doppelklick auf die Taste können Sie auswählen, wie Sie die Taste definieren wollen:

- Nicht belegt
- Artikel (dieser Taste ist genau ein Artikel zugeordnet)
- Rabatt (Rabattvergabe)
- Menü (damit klappt im linken unteren Bereich Zusatztasten auf, z.B. Treibstoffe (Menü) links unten können Sie die TRS als Artikeltasten anlegen

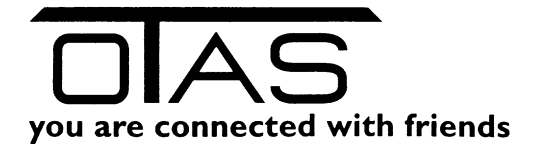

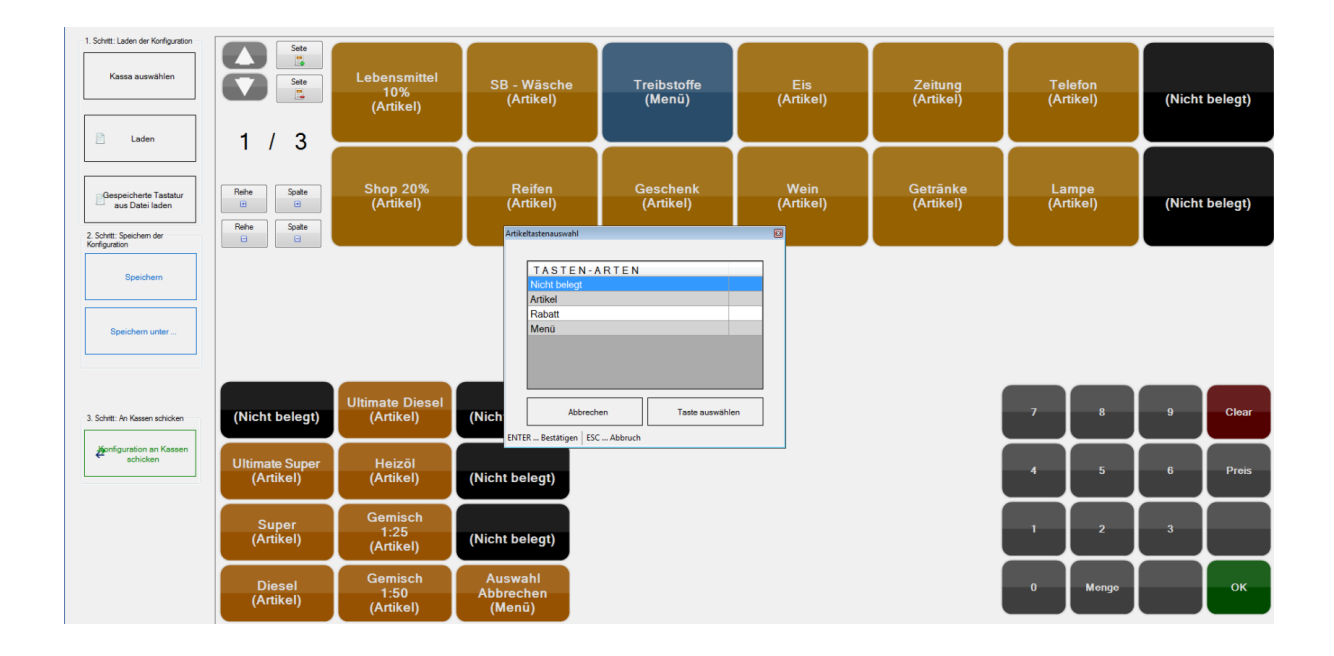

# 2.1 Artikel einer Taste zuordnen

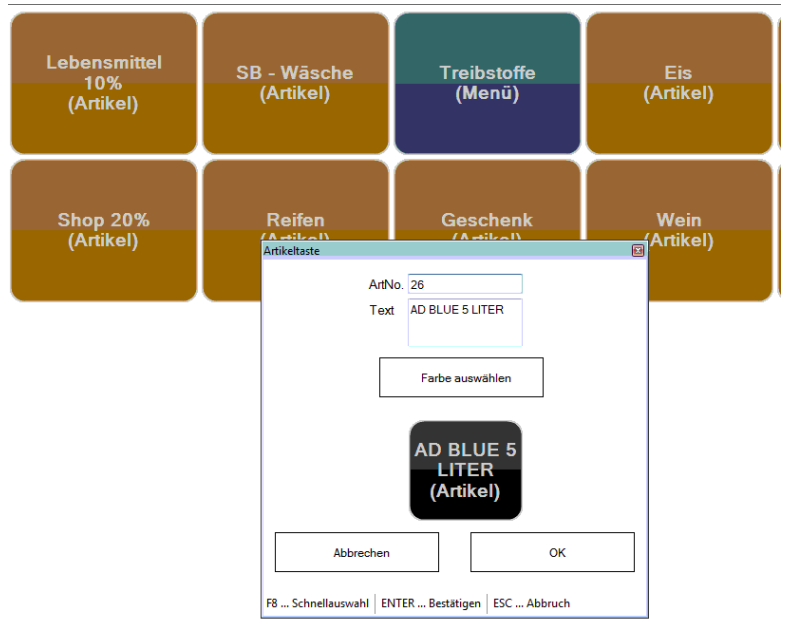

Mit F8 können Sie aus Ihrer Artikelliste den gewünschten Artikel suchen und auswählen. Die Artikelbezeichnung wird dabei übernommen. Sie können aber auch einen anderen, verkürzten Text im Feld "Text" manuell eingeben.

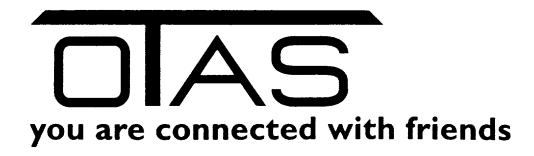

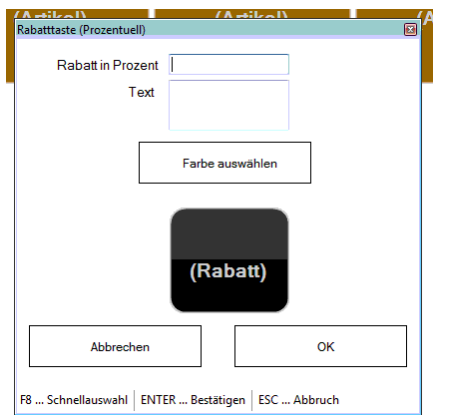

## 2.2 Rabatt in Prozent eingeben

## 2.3 Menü einer Taste zuordnen

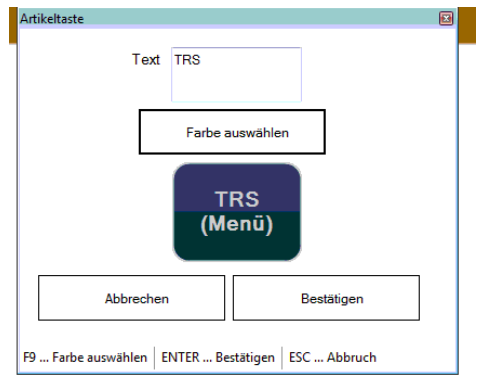

Im linken unteren Bereich können Sie jetzt die Tasten einem Artikel zuordnen.

## **3** Mehrere Ebenen als Schnelltasten anlegen

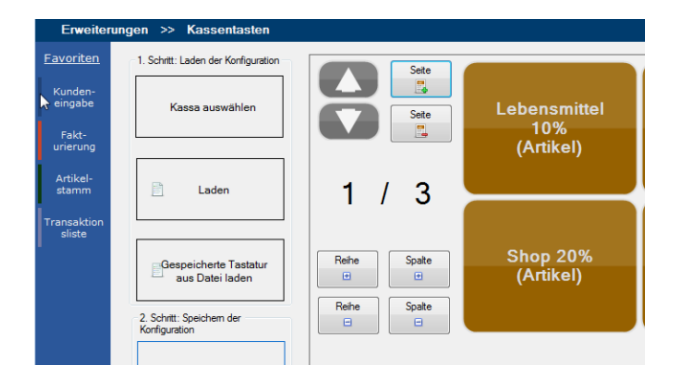

In diesem Beispiel sind 3 Ebenen an Schnelltasten angelegt, wobei Sie in diesem Beispiel die erste Ebene sehen.

Mit dem Icon "Seite +" können Sie eine weitere Ebene hinzufügen, mit dem Icon "Seite –, eine Ebene entfernen.

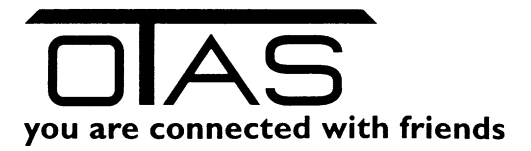

Normalerweise werden 14 Tasten pro Ebene angezeigt – 2 Reihen und 7 Spalten. Mit den Icons "Reihe +/-" und Spalte +/-" können Sie weitere Tasten hinzufügen oder entfernen.

Wenn Sie mit der Konfiguration der Tasten fertig sind, dann wählen im Schritt 2 "Speichern" und klicken im Schritt 3 auf "Konfiguration an die Kassa schicken.

Die Kassa muss dabei nicht neu gestartet werden. Ein bisschen Geduld, innerhalb von 1 Minute sollten Sie das Ergebnis an der Kassa sehen.